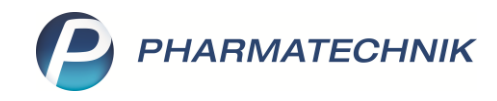

# **COVID-19: Best Practice Empfehlungen**

Am 22. April ist die <u>SARS-CoV-2-Arzneimittelversorgungsverordnung</u> in Kraft getreten, die mehrere Sonderregelungen für Apotheken während der Pandemiezeit enthält. Die Verordnung und die kürzlich dazu getroffenen Vereinbarungen zwischen DAV und GKV-Spitzenverband ermöglichen den Austausch nicht vorrätiger oder nicht lieferbarer Arzneimittel unter bestimmten Bedingungen. In diesem Dokument möchten wir Sie mit Tipps unterstützen, wie Sie die Sonderregeln mit IXOS optimal umsetzen und für Ihre Patienten stets eine gute Lösung finden können.

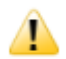

Diese Sonderregeln und unsere Empfehlungen dazu gelten nur für begrenzte Zeit – bitte beachten Sie hierzu entsprechende Mitteilungen Ihres zuständigen Verbandes! Bei Fragen zu den Inhalten und der rechtskonformen Umsetzung der Verordnung wenden Sie sich bitte an Ihren Verband.

## Übergehen der Abgaberangfolge laut Rahmenvertrag

Der Rahmenvertrag ist grundsätzlich weiterhin gültig. Prüfen Sie daher bitte wie bisher, ob ein Artikel gemäß Abgaberangfolge für den Patienten an Lager ist. Hier unterstützt Sie IXOS mit den gewohnten Artikelsuchen.

Falls die Rabattvertragssuche ergibt, dass ein Rabattartikel zwar lieferbar, aber nicht in der Apotheke vorrätig ist, dürfen Sie nun auf vorrätige Artikel gemäß Abgaberangfolge ausweichen.

Die Rabattvertragssuche gibt Ihnen ggf. direkt den Hinweis, dass nach aut idem austauschbare Artikel vorrätig sind. Starten Sie eine **Idem-/Importsuche – F12**.

| Y        | Kasse > V                                                                                                    | ergleichssuche        | e Rabattverti | ag                |                   |                       |             |                        |           | ð 4                  | ᇁ ? @       | ) 🕄 🗙  |
|----------|----------------------------------------------------------------------------------------------------|-----------------------|---------------|-------------------|-------------------|-----------------------|-------------|------------------------|-----------|----------------------|-------------|--------|
| 2        | Artikelbe                                                                                                    | zeichnung             |               |                   | •                 | Q                     |             |                        |           |                      | G-BA-ger    | egelt  |
|          | HITERKRITERIEN I Jyp: Alle Artikel /Suche: Rabattvertrag /gl. Wirkstoffstärke /DAR: austauschbar /IK: 100105006 |                       |               |                   |                   |                       |             |                        |           |                      |             |        |
| Abzu     | Abzugebenden Artikel auswählen                                                                                  |                       |               |                   |                   |                       |             |                        |           |                      |             |        |
| Ver      | Verordneter Artikel DAR Einheit PZN Apo-VK Preisgruppe                                                          |                       |               |                   |                   |                       |             |                        |           |                      |             |        |
| RA       | MIPRIL 1A PH                                                                                                    | IARMA 2.5 M           | 1G 1          | TAB 100           | St 0076           | 6713 13, <sup>,</sup> | 41          | 3092                   |           |                      |             |        |
| 1        | Standard                                                                                                    | <u>2</u> Anbieter     | <u>3</u> Lag  | erort             | <u>4</u> Langname | <u>5</u> Ans          | icht 5      | <u>6</u> Ansicht 6     | 7 Ansicht | t 7 <u>F</u> ilialer | n & Partner |        |
|          | Artikelbe                                                                                                    | ezeichnung            |               | DAR Einhe         | eit NP            | PZN                   | Anbieter    | Zu+MK                  | VK        | GKV-VK               | Status      |        |
|          | 😐 Ramipri                                                                                                    | L 1A PHARMA           | 2.5 MG        | TAB 100           | )St N3 (          | 00766713              | 1A Pharma   | 5,00                   | 13,41     | 13,41 🚺              | +           |        |
| R        | Rabattartikel                                                                                                   |                       |               |                   |                   |                       |             |                        |           |                      |             |        |
|          |                                                                                                    | CH 2.5MG TA           | BLETTEN       | TAB 100           | St N3             | 01983619              | Zentiva Ph  | 5,00 📠                 | 13,45     | 13,45 🔝              | 0 📜         |        |
|          |                                                                                                    | IL ABZ 2.5M           | G             | TAB 100           | St N3             | 01755611              | AbZ-Phar    | zm                     | 12,59     | 12,59 🗾              | o 📜         |        |
|          |                                                                                                    |                       |               |                   |                   |                       |             |                        |           |                      |             |        |
|          |                                                                                                    |                       |               |                   |                   |                       |             |                        |           |                      |             |        |
| Inha     | altsstoffe Dos                                                                                                  | ierung <u>a</u> ut io | dem-Indikat   | ionen <u>Z</u> us | atzinformatio     | onen <u>S</u> ono     | denapplikat | ion <u>P</u> reisinfor | mation    |                      |             |        |
| RA       | MIPRIL 1A PH                                                                                                    | IARMA 2.5 N           | IG            | TAB               | 100St             |                       |             |                        |           |                      |             |        |
| 11<br>Ra | Tabl. enthält:                                                                                                  |                       |               |                   |                   | 25 mg ^               | Ausgangsar  | tikel ist selektiert   |           |                      |             | ~      |
| (H)      | (H) Hypromellose +                                                                                              |                       |               |                   |                   |                       |             |                        |           |                      |             |        |
| (H       | (H) Maisstärke, vorverkleistert +<br>(H) Maisstärke, vorverkleistert +                                          |                       |               |                   |                   |                       |             |                        |           |                      |             |        |
| (H)      | ) Natriumstearylf                                                                                               | umarat                |               |                   |                   | +                     |             |                        |           |                      |             |        |
|          |                                                                                                    |                       |               |                   |                   |                       |             |                        |           |                      |             |        |
| Strg     | Speichern                                                                                                    | Suchen                | Neu           | Löschen           | Warenkorb         | Info                  | ABDA-D      | DB Details             | Drucken   |                      | Vergleichs- | Idem-/ |
| Alt      | F1                                                                                                    | F2                    | F3            | F4                | F5                | F6                    | F7          | F8                     | F9        | F10                  | F11         | F12    |

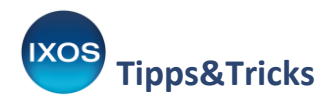

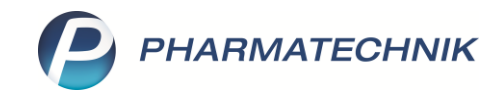

Es öffnet sich – je nach betroffenem Markt (aut idem, Mehrfachvertrieb oder Import) – automatisch die passende nachfolgende Suche, im Beispiel eine Suche nach aut idem.

| Y                                                          | Kasse > V                                                                                                    | ergleichssuche au                                    | it idem                |          |               |                 |                  |                                      |                                                                                                    |                                                                                         |                 | ß                           |                                | ? ©       | <u>ج</u> ×                               |
|------------------------------------------------------------|----------------------------------------------------------------------------------------------------|------------------------------------------------------|------------------------|----------|---------------|-----------------|------------------|--------------------------------------|----------------------------------------------------------------------------------------------------|-----------------------------------------------------------------------------------------|-----------------|-----------------------------|--------------------------------|-----------|------------------------------------------|
| 0                                                          | Artike                                                                                                    | Ibezeichnung                                         |                        |          |               | • Q             | Q.               |                                      |                                                                                                    |                                                                                         |                 |                             | G                              | -BA-gereg | elt                                      |
| <u>(388)</u>                                               |                                                                                                    | Filterkriterien Typ: A                               | lle Artikel /Suche     | aut ide  | m /gl. V      | Virkstoffstärke | /DAR: au         | istauschbar /IK:                     | 100105006                                                                                                    |                                                                                         |                 |                             |                                |           |                                          |
| Abzugeb                                                    | enden Artikel                                                                                                  | auswählen                                            |                        |          |               |                 |                  |                                      |                                                                                                    |                                                                                         |                 |                             |                                |           |                                          |
| Veror                                                      | dneter Artik                                                                                                   | el                                                   | DAR                    | Einhe    | eit           | PZN             | VK               |                                      | Preisgrenze                                                                                                    | Preisanker                                                                              | Preisgruppe     | ABDA-WGS                    |                                |           |                                          |
| RAM                                                        | IIPRIL 1A PH                                                                                                   | ARMA 2.5 MG                                          | ТАВ                    | 1009     | ät            | 00766713        | 13,4             | 1                                    | 13,41                                                                                                    | 13,41                                                                                   | 3092            | AC09AA05                    |                                |           |                                          |
| <u>1</u> St                                                | andard                                                                                                    | <u>2</u> Anbieter                                    | <u>3</u> Lagerort      |          | 4 Lang        | jname           | <u>5</u> Ansic   | cht 5                                | <u>6</u> Ansicht 6                                                                                                    | 7 Ansicht 7                                                                             | Eilialen & Part | iner                        |                                |           |                                          |
|                                                            | Artikelbe                                                                                                    | zeichnung                                            |                        |          | DAR           | Einheit         | NP               | PZN                                  | Anbieter                                                                                                    | Zu+MK                                                                                   | VK              | GKV-VK                      | Statu                          |           | -                                        |
|                                                            |                                                                                                    | L RATIOPHARM 2.5M                                    | G                      | Δ        | ТАВ           | 100St           | N3               | 02223891                             | RATIOPHARM                                                                                                    | <b>6</b> 5,00                                                                           | 13,44           | 13,44                       | fI +                           | 9         |                                          |
|                                                            |                                                                                                    | L - CT 2.5MG TABL                                    |                        |          | ТАВ           | 100St           | N3               | 00650229                             | AbZ-Pharma G                                                                                                    | \$ 5,00                                                                                 | 13,42           | 13,42                       | fI +                           | 0         |                                          |
| Preis                                                      | günstig (nach a                                                                                                | ut idem)                                             |                        |          |               |                 |                  |                                      |                                                                                                    |                                                                                         |                 |                             |                                |           |                                          |
|                                                            |                                                                                                    | IL 1A PHARMA 2.5 M                                   | IG                     |          | ТАВ           | 100St           | N3               | 0076671                              | 3 1A Pharma Gm                                                                                                    | \$ 5,00                                                                                 | 13,41           | 13,41                       | f I 4 👘                        | 0         | 클 :                                      |
| AV                                                         |                                                                                                    | L HEUMANN 2.5MG                                      |                        |          | ТАВ           | 100St           | N3               | 04237348                             | Heumann Phar                                                                                                    | ► 5,00                                                                                  | 13,41           | 13,41                       | fI                             | 0         |                                          |
|                                                            | 😐 RAMIPR                                                                                                    | IL ISIS 2.5MG                                        |                        |          | ТАВ           | 100St           | N3               | 0222207                              | 0 PUREN Pharma                                                                                                    | •                                                                                       | z 12,72         | 12,72                       | 10 👼                           | 0         | ā,                                       |
| Inhaltsst                                                  | toffe <u>D</u> osierur                                                                                         | ng <u>a</u> ut idem-Indikati                         | ionen <u>Z</u> usatzin | formatio | nen <u>S</u>  | ondenapplikat   | tion <u>P</u> re | eisinformation                       |                                                                                                    |                                                                                         |                 |                             |                                |           |                                          |
| RAMIE                                                      | RIL 1A PHARM                                                                                                   | 1A 2.5 MG                                            |                        |          |               | ТАВ             | 100              | )St                                  | RAMIPRIL ISIS 2.5                                                                                                    | MG                                                                                      |                 |                             | ТАВ                            | 100St     |                                          |
| 1 Tal<br>Rami<br>(H) H<br>(H) C<br>(H) M<br>(H) N<br>(H) N | bl. enthält:<br>pril<br>lypromellose<br>ellulose, mikro<br>daisstärke, vor<br>latriumhydrog<br>latriumstearylf | okristalline<br>verkleistert<br>encarbonat<br>umarat |                        |          |               |                 |                  | 2,5 mg<br>+<br>+<br>+<br>+<br>+<br>+ | 1 Tabl. enthält:<br>Ramipril<br>(H) Natriumhydr<br>(H) Lactose-1-W<br>(H) Croscarmell(<br>(H) Maisstärke, v<br>(H) Natriumstear<br>(H) Eisen(III)-oxio | ogencarbonat<br>'asser<br>ose natrium<br>vorverkleistert<br>rylfumarat<br>dhydrat, gelb |                 |                             |                                | 1         | 2,5 mg<br>+<br>55 mg<br>+<br>+<br>+<br>+ |
| Strg<br>Alt                                                | Speichern<br>F1                                                                                                | Suchen<br>F2                                         | Neu<br>F3              |          | Löscher<br>F4 | n Wa            | renkorb<br>F5    | Info<br>F6                           | ABDA-DB                                                                                                    | Detail<br>F8                                                                            | s Druck         | en Nur<br>Lagerartik<br>F10 | Vergleich<br>el artikel<br>F11 | is-       | ldem-/<br>nportsuche<br>F12              |

Falls ein Artikel aus der Suche nach aut idem oder Importen in der Apotheke vorrätig ist, können Sie diesen abgeben. IXOS weist Sie auf das notwendige Sonderkennzeichen beim Übergehen der Abgaberangfolge hin. Wählen Sie dabei den Faktor 5 (bei Nichtabgabe Rabattartikel) oder 6 (Nichtabgabe preisgünstiger Artikel) wegen unverzüglicher Abgabe für das Sonderkennzeichen aus.

## Suche nach wirkstoffgleichen Präparaten

Sollten Sie von den Treffern der Suche nach aut idem oder Importen keinen Artikel vorrätig haben, können Sie noch nach **anderen wirkstoffgleichen Lagerartikeln** suchen, die nicht den Austauschvorgaben des Rahmenvertrags entsprechen. Das können z. B. Präparate anderer Indikation oder Darreichungsform sein.

Wirkstoffe, die auf der Substitutionsausschlussliste des G-BA stehen, dürfen nach ärztlicher Rücksprache und entsprechender Dokumentation auf dem Rezept bei Verordnungen zulasten der Ersatzkassen ebenfalls ausgetauscht werden; zur Austauschbarkeit bei Primärkassen gibt es zum heutigen Stand noch keine offiziellen Aussagen.

Für das Auffinden wirkstoffgleicher Präparaten in IXOS empfehlen wir, eine Vergleichssuche in der ABDA-Datenbank durchzuführen.

Übernehmen Sie dazu den verordneten Ausgangsartikel – nach erfolgloser Rabattvertrags- oder Autidem-Suche – in die Kasse. Den Hinweis auf Übergehen von Rabattverträgen oder Preisgünstigkeit bestätigen Sie dabei ggf. mit "Weiter".

Wählen Sie dann Artikelinfo ABDA-DB – F7 → Vergleichssuche und bestätigen Sie mit OK – F12.

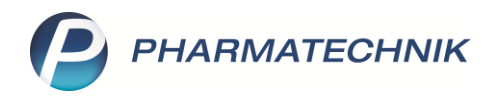

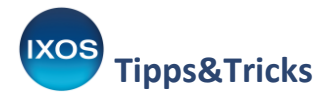

Es erfolgt der Sprung in die **Schnellsuche** der ABDA-Datenbank. Die Schnellsuche ermöglicht Ihnen eine intelligente mehrstufige Suche, um ein möglichst gut passendes Austauschpräparat für Ihren Patienten zu finden. Mit **Trefferliste anzeigen – F12** starten Sie die Suche.

Oben links sehen Sie den Hinweis auf die Stufe der Suche und die Vergleichbarkeit. Im Beispiel einer Suche nach Alternativen zu Restex werden wir auf Stufe 1 (= gleicher Wirkstoff, gleiche Stärke, gleiche Darreichungsform) bereits fündig – der Lagerartikel Madopar Depot ist in Fettschrift hervorgehoben.

Falls die erste Stufe noch kein passendes vorrätiges Ergebnis liefert, können Sie mit **nächste Stufe – F11** die Suche auf die nächste Stufe erweitern. Die Vergleichbarkeit der Suchtreffer wird dabei jedoch von Stufe zu Stufe geringer – entscheiden Sie also stets mit pharmazeutischem Augenmaß.

Um den selektierten Artikel oder die ganze Trefferliste – ggf. mit angehakter Checkbox "nur Lagerartikel" – in die Artikelverwaltung, zu übernehmen, wählen Sie nun **Taxe-Ansicht – F12**.

| Kasse > Vergleichssuche > De                                                                  | eutsche FAM Trefferliste                          |                             |                              |               |            |          | ß            | ₽₽?          | © & ×        |
|-----------------------------------------------------------------------------------------------|---------------------------------------------------|-----------------------------|------------------------------|---------------|------------|----------|--------------|--------------|--------------|
| 12 Treffer auf Stufe 1 von 6 gefunden<br>identisch in Wirkstoff, Wirkstoffstärke und Darreich | nungsform                                         |                             |                              |               |            |          |              |              |              |
| Artikelbezeichnung                                                                            |                                                   |                             | Ant                          | vieter        |            |          | Rp.          | WD           | CAVE         |
| Restex 100mg/25mg                                                                             | Retard-Kapsein                                    |                             | Roo                          | he Pharma AG  |            |          | <u> </u>     | 0            | CAVE         |
| Artikelbezeichnung                                                                            | Darreichungsform                                  | Anbiet                      | er                           |               |            | Rp.      |              | WD           | CAVE         |
| Madopar Depot                                                                                 | Retard-Kapseln                                    | Roche                       | Roche Pharma AG              |               |            |          | 1            |              | CAVE         |
| Madopar Depot                                                                                 | Retard-Kapseln                                    | Kohlph                      | arma GmbH                    |               |            | <u> </u> |              |              | CAVE         |
| Madopar Depot                                                                                 | Retard-Kapseln                                    | Orifarn                     | n GmbH                       |               |            |          | 0            |              | CAVE         |
| Madopar Depot                                                                                 | Retard-Kapseln                                    | EMRA-                       | MED Arzneimitt               | el GmbH       |            |          |              |              | CAVE         |
| Madopar Depot                                                                                 | Retard-Kapseln                                    | EurimP                      | EurimPharm Arzneimittel GmbH |               |            |          |              |              | CAVE         |
| Madopar Depot                                                                                 | Retard-Kapseln                                    | ACA M                       | ACA Müller/ADAG Pharma AG    |               |            |          |              |              | CAVE         |
| Madonar Depot                                                                                 | Retard-Kanseln                                    | Berace                      | na Arzneimittel              |               |            |          |              | CAVE         |              |
| Inhaltsstoffe Dosierung Darreichungsfor                                                       | rmstruktur Indi <u>k</u> ationsschlüssel <u>A</u> | TC-Code                     |                              |               |            |          |              |              |              |
| Restex 100mg/25mg                                                                             |                                                   | REK                         |                              | Madopar Depo  | t          |          |              | REK          |              |
| 1 Kaps. enthält:                                                                              |                                                   |                             | ~                            | 1 Kaps. enth  | ält:       |          |              |              | ^            |
| Levodopa                                                                                      | 100 mg                                            |                             |                              | Levodopa      |            | 100 mg   | I            |              |              |
| Benserazid hydrochlorid                                                                       | 28,54 mg                                          |                             |                              | Benserazid hy | drochlorid | 28,54 n  | ng           |              |              |
| = Benserazid                                                                                  | 25 mg                                             |                             |                              | = Benserazid  |            | 25 mg    |              |              |              |
| (H) Calciumhydrogenphosphat                                                                   |                                                   |                             | (H) Calciumh                 |               |            |          |              |              |              |
| (H) Hypromellose                                                                              | + (H) Hypromellose                                |                             |                              |               |            | +        |              |              |              |
| (H) Hydriertes Pflanzenöl                                                                     |                                                   | (H) Hydriertes Pflanzenöl + |                              |               |            |          |              |              |              |
| (H) Povidon K30                                                                               | +                                                 |                             | (H) Povidon                  |               |            |          |              |              |              |
| (H) Magnesium stearat                                                                         | +                                                 |                             | (H) Magnesium stearat +      |               |            | +        |              |              |              |
| (H) Talkum                                                                                    | +                                                 |                             | ~                            | (H) Talkum    |            | +        |              |              | ~            |
| Strg                                                                                          |                                                   | Recherche                   | Filter                       |               | Details    | Drucken  | vorherige    | nächste      | Taxe-Ansicht |
| Alt F1 F2                                                                                     | F3 F4                                             | F5                          |                              | F7            | F8         | F9       | Stufe<br>F10 | Stufe<br>F11 | F12          |

In der Artikelverwaltung können Sie nun den am besten geeigneten Artikel in passender Packungsgröße auswählen (z. B. auch 2x 50 Stück statt 1x 100) und in die Kasse übernehmen. Auch dabei werden wieder – vom neu ausgewählten Artikel ausgehend – die Artikelsuchen entsprechend Rahmenvertrag in IXOS durchgeführt. Unabhängig davon setzen Sie bitte immer das Sonderkennzeichen für die unverzügliche Abgabe mit dem Faktor 5 (bei Nichtabgabe Rabattartikel) oder 6 (Nichtabgabe preisgünstiger Artikel) manuell (mit Position ändern – Strg+F8 → Sonderkennzeichen setzen oder mit Hilfe des Kontextmenüs über die rechte Maustaste), da der ausgewählte Artikel nicht mehr dem ursprünglich auf dem Rezept verordneten entspricht.

Die Vergleichssuche der ABDA-Datenbank ist ein sehr gutes Werkzeug zur Unterstützung, kann jedoch Ihr Fachwissen und Ihre Beratung nicht ersetzen. Bitte besprechen Sie jeden möglichen Austausch mit Ihrem Patienten individuell. Beim Beispielfall Restex / Madopar ist trotz

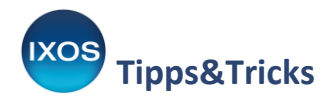

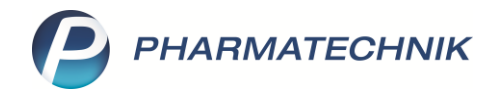

identischer Arzneiform und Wirkstoffgehalte die Indikation eine völlig andere, was zur Verunsicherung des Patienten führen kann.

Falls Sie bei der Suche nach austauschbaren Präparaten gemäß Rahmenvertrag (Rabattverträge, aut idem / Importe) und der Suche nach wirkstoffgleichen Präparaten (auch unter Berücksichtigung anderer Packungsgrößen) keine geeigneten Lagerartikel finden, empfehlen wir, einen Artikel gemäß Abgaberangfolge zu bestellen. Vorrang haben dabei wie gewohnt Rabattvertragsartikel.

## Austauschmöglichkeiten bei Nichtverfügbarkeit

Falls keine laut Rahmenvertrag austauschbaren Artikel oder wirkstoffgleiche Artikel gleicher Wirkstärke lieferbar sind, können Sie gemäß der SARS-CoV-2-Arzneimittelversorgungsverordnung von den Regeln des Rahmenvertrages in weiteren Punkten abweichen:

## Abgabe von Teilmengen aus Fertigarzneimittelpackungen:

Zu diesem Zweck wurden zwei neue Sonder-PZNs eingeführt. Lesen Sie hierzu bitte die Sondermeldung *COVID-19: Abgabe von Teilmengen,* die Sie in IXOS Notes unter *Allgemeines* finden.

## Abgabe wirkstoffgleicher Präparate einer anderen Wirkstoffstärke:

Sie können bei der Wirkstoffstärke auch ohne ärztliche Rücksprache von der Verordnung abweichen, wenn sich die Dosierung für den Patienten entsprechend sinnvoll anpassen lässt. Die Gesamtwirkstoffmenge der Verordnung darf dabei nicht überschritten werden. Auch Jumbopackungen sind dabei abgabefähig.

Abweichende Wirkstoffstärken zum gleichen Wirkstoff finden Sie in IXOS über den im vorigen Kapitel "Suche nach wirkstoffgleichen Präparaten" beschriebenen Weg (**Artikelinfo ABDA-DB – F7**  $\rightarrow$  **Vergleichssuche** in der Kasse), sobald Sie bei der Schnellsuche in der ABDA-Datenbank **Stufe 3** erreichen.

## Abgabe pharmakologisch-therapeutisch vergleichbarer Artikel:

Falls sich auch unter Anwendung der zuvor genannten Möglichkeiten kein lieferbares Arzneimittel für Ihren Patienten finden lässt, kann **nach Rücksprache mit dem Arzt** auch ein Medikament mit einem anderen, vergleichbaren Wirkstoff abgegeben werden.

Abweichende Wirkstoffe zur gleichen Hauptindikation finden Sie in IXOS über den im vorigen Kapitel "Suche nach wirkstoffgleichen Präparaten" beschriebenen Weg (**Artikelinfo ABDA-DB – F7**  $\rightarrow$  **Vergleichssuche** in der Kasse), sobald Sie bei der Schnellsuche in der ABDA-Datenbank **Stufe 6** erreichen.

Hinweis: Wenn Sie über diesen Weg ein passendes Arzneimittel mit abweichendem Wirkstoff gefunden haben, halten Sie auf jeden Fall vor der Abgabe Rücksprache mit dem behandelnden Arzt und dokumentieren Sie dies auch auf dem Rezept.

⚠

Bei allen oben aufgeführten Austauschmöglichkeiten bei Nichtverfügbarkeit (mit Ausnahme der Teilmengen-Sonderregelung) muss nach Auswahl des abzugebenden Artikels das Sonderkennzeichen für die unverzügliche Abgabe mit dem Faktor 5 (bei Nichtabgabe Rabattartikel) oder 6 (Nichtabgabe preisgünstiger Artikel) manuell gesetzt werden (**Position ändern – Strg+F8 → Sonderkennzeichen setzen** oder mit Hilfe des Kontextmenüs über die rechte Maustaste)!

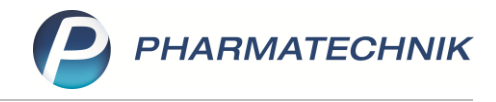

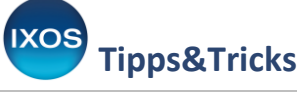

Zusatzhinweise

#### Hinweis zum Aut-idem-Kreuz:

Auch Artikel, die auf dem Rezept mit Aut-idem-Kreuz markiert sind, dürfen nach den derzeit gültigen Sonderregeln ausgetauscht werden, wenn sie nicht vorrätig bzw. nicht lieferbar sind. Erfassen Sie den Artikel in solch einem Fall in IXOS ohne gesetztes Aut-idem-Kreuz neu, um in die automatischen Artikelsuchen nach Abgaberangfolge des Rahmenvertrags zu gelangen. Alternativ können Sie auch **aut idem demarkieren – F3** nutzen und dann mit **Vergleichsartikel – Alt+F11** → eine manuelle Suche nach aut idem starten.

#### Besonderheiten im Rezeptscan:

Auch im Rezeptscan können Sie am Icon mit dem blauen Warndreieck wie erkennen, dass Artikel nach aut idem vorrätig sind. Entfernen Sie ggf. ein vorhandenes Aut-idem-Kreuz und starten Sie die Suche nach Artikeln der Abgaberangfolge mit **Idem-Suche z. erk. Art. – F11**.

|                    |              | Ê,                | <u></u> <u></u> ? <u>@</u> | 4 ×   |  |  |  |  |  |  |
|--------------------|--------------|-------------------|----------------------------|-------|--|--|--|--|--|--|
|                    |              | Rezepttyp         |                            |       |  |  |  |  |  |  |
| geb. am            |              | GKV-Rezept        | GKV-Rezept 🔹               |       |  |  |  |  |  |  |
| 01.01.2000         |              | Rezeptstatus      | Rezeptstatus               |       |  |  |  |  |  |  |
| *                  | <b>*</b>     | 0 - ZUfrei/MKpfl. | -                          | ]     |  |  |  |  |  |  |
| Status             |              |                   |                            |       |  |  |  |  |  |  |
| 5                  |              |                   |                            |       |  |  |  |  |  |  |
| Datum              |              |                   |                            |       |  |  |  |  |  |  |
|                    | l            |                   |                            |       |  |  |  |  |  |  |
| A 2.5 MG 1A Pharma | TAB 100St N3 | 00766713 💶        | +                          |       |  |  |  |  |  |  |
| lG AbZ-Phan        | TAB 100St N3 | 01755611 🔢        | 0 🕌                        | -     |  |  |  |  |  |  |
| r DAR Einheit NP   | PZN          | Status            | VK                         | Zu+MK |  |  |  |  |  |  |
| na TAB 100St N3    | 00766713 💻   | +                 | 13,41 🔮                    | 5,00  |  |  |  |  |  |  |

Werden Sie über die Abgaberangfolge des Rahmenvertrags nicht fündig (Rabattverträge, aut idem, Importe), übernehmen Sie den verordneten Artikel in die Kasse und verwenden Sie dann die Schnellsuche der ABDA-Datenbank (**Artikelinfo ABDA-DB – F7 → Vergleichssuche**), wie in den Kapiteln zuvor beschrieben.

#### Hinweis zum Rezeptmanagement:

Aufgrund der Sonderregeln für die Abgabe wirkstoffgleicher Arzneimittel und der häufiger angewendeten Sonder-PZN kann es zu vermehrten Rezepten zur manuellen Kontrolle kommen, verbunden mit Hinweisen wie z. B. "Abgegebener Artikel ist nicht austauschbar zum verordneten Artikel". Mit **Hinweis ignorieren – F4** können Sie diese Hinweise deaktivieren. Es kann auch von Nutzen sein, mit **Info – F6** einen Kommentar zum Rezept zu hinterlegen, so dass später gut nachvollziehbar ist, warum der abgegebene Artikel ausgewählt wurde und ob es ggf. ärztliche Rücksprache gab.

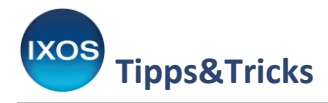

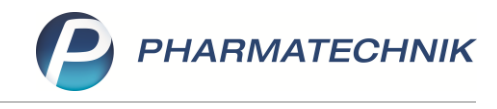

## Hinweis zu Pflegehilfsmitteln:

Für die Pflegehilfsmittelabrechnung können nach jetzigem Stand für den Zeitraum vom 1.4. – 30.9.2020 Preise oberhalb der Vertragspreise abgerechnet werden.

Ändern Sie dafür die Einstellungen unter Systemeinstellungen  $\rightarrow$  Verkauf  $\rightarrow$  Kasse  $\rightarrow$  Preisermittlung  $\rightarrow$  Pflegehilfsmittelkalkulation entsprechend den gewünschten Preisen und Aufschlägen ab.

Die Prüfung auf Überschreitung der Höchstgrenze wurde für diesen Zeitraum auf 60 Euro angepasst.